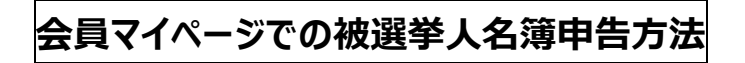

1.ホームページ右上の「会員マイページ」をクリック

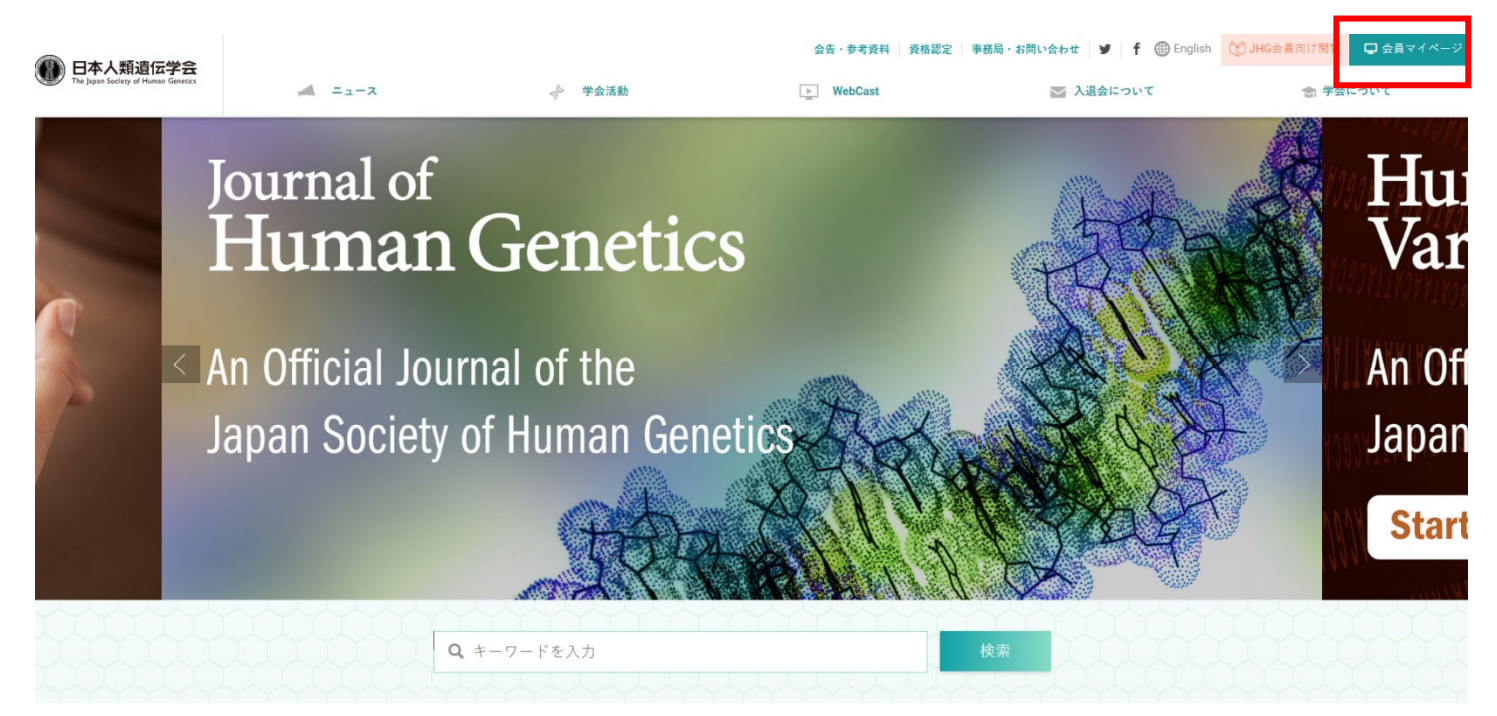

2. ログイン ID,パスワードを入力し、「ログイン」をクリック

| <b>日本人類遺伝学会</b><br>The Japan Society of Munan Genetics |                                                                            |
|--------------------------------------------------------|----------------------------------------------------------------------------|
|                                                        | LOGIN                                                                      |
|                                                        | 会員限定ページログイン                                                                |
|                                                        | ログインID:<br>//スワード:<br>ログイン                                                 |
|                                                        | <u>ID・パスワードを忘れた方は、こちら</u>                                                  |
|                                                        | 256-bit enabled<br>SECURE SITE<br>SE, by AlphaSSL<br>>> CLICK TO VERIFY << |
| Powered By SMMS                                        | Copyright(c) TOKYO COMPUTER SYSTEM CO.,LTD.All Rights Reserved.            |

3. マイページにログイン「登録情報変更」をクリック

| (日本人类<br>The Japan Socie          | 通信公学会<br>yof Haman Genetics                                                                                                    |
|-----------------------------------|----------------------------------------------------------------------------------------------------|
| 会員メニ                              |                                                                                                    |
|                                   | お知らせ                                                                                                    |
| お知らせ                              | ■事務局からのお知らせ                                                                                                    |
| 登録 「報閲覧<br>投票<br>登録 情報変更<br>退会手続き | 2021年08月27日<br>一般社団法人日本人類遺伝学会<br>正会員各位<br>2019年に実施しましたアンケート調査の結果を学会員の皆様にご報告いたします。<br>人類遺伝学会将来構想委員会アンケート調査2019 年施行結果報告<br>一般社団法人日本人類遺伝学会<br>将来構想委員会 |
|                                   | ■システムに関するお知らせ                                                                                                    |
|                                   | お知らせはありません。                                                                                                    |
|                                   |                                                                                                    |

4. "職種"、"医籍登録日"をチェック

| _ 其木情報        |                                                                    |  |
|---------------|--------------------------------------------------------------------|--|
| 会員番号          | 1517081791                                                         |  |
| 入会日           | 2019.05.20                                                         |  |
| 会員区分          |                                                                    |  |
| 会員名           | 姓 * 人類 名 * 太郎                                                      |  |
| フリガナ          | 姓 * ジンルイ 名 * タロウ                                                   |  |
| ローマ字          | 姓 * JINRUI 名 * TARO 敬称 Mr                                          |  |
| 生年月日*         | [1970.01.01]例 1955.12.1 性別* ● 男 ○ 女                                |  |
| メールアドレス*      | maf-jshg@mynavi.jp                                                 |  |
| メールアドレス(確認用)* | maf-jshg@mynavi.jp                                                 |  |
| 雑誌送付先*        | <ul> <li>● 勤務先 ○ 自宅</li> <li>請求送付先*</li> <li>● 勤務先 ○ 自宅</li> </ul> |  |
| 職種*           | 21:非医師(研究者) 🖌                                                      |  |
| 医籍登録日         | 医師・歯科医師を選択した場合、ご記入ください。                                            |  |
| その他           | 非医師(その他)を選択した場合、ご記入ください。                                           |  |

4. 枠内の、"職種"、"1.専門医基本領域"、枠内の、"職種"、"1.専門医基本領域"、"2.選挙専 門領域枠"、"3.選挙人資格の有無"、"4.評議員被選挙人名簿"をチェック

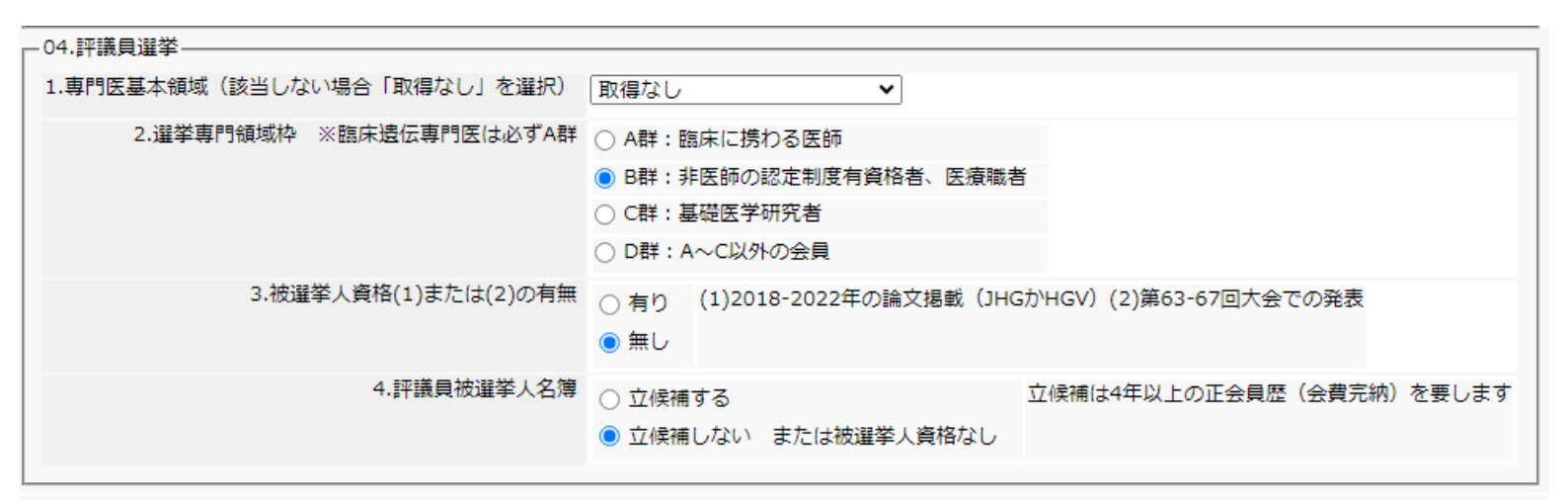